CONSOLE ADMIN > IDENTIFIEZ-VOUS AVEC SSO >

# Mise en œuvre d'Okta OIDC

Afficher dans le centre d'aide: https://bitwarden.com/help/oidc-okta/

# **U bit**warden

## Mise en œuvre d'Okta OIDC

Cet article contient de l'aide **spécifique à Okta** pour configurer l'identifiant avec SSO via OpenID Connect (OIDC). Pour obtenir de l'aide sur la configuration de l'identifiant avec SSO pour un autre IdP OIDC, ou pour configurer Okta via SAML 2.0, voir Configuration OIDC ou Implémentation Okta SAML.

La configuration implique de travailler simultanément dans l'application web Bitwarden et le portail admin Okta. Au fur et à mesure que vous avancez, nous vous recommandons d'avoir les deux facilement disponibles et de compléter les étapes dans l'ordre où elles sont documentées.

### **Ouvrez SSO dans le coffre web**

Connectez-vous à l'application web Bitwarden et ouvrez la console Admin à l'aide du sélecteur de produit (2001):

| All vaults                                                                                                    |                                                                                                    | New >> Dev BW                                                                                                    |
|----------------------------------------------------------------------------------------------------|----------------------------------------------------------------------------------------------------|----------------------------------------------------------------------------------------------------|
|                                                                                                    |                                                                                                    |                                                                                                    |
|                                                                                                    | All Name                                                                                                    | Owner :                                                                                                    |
| Q Search vau                                                                                                    | Company Credit Card<br>Visa, *4242                                                                                                    | My Organiz                                                                                                    |
| ✓ All vaults                                                                                                    | - Personal Login                                                                                                    |                                                                                                    |
| My Organiz                                                                                                    | myusername                                                                                                    | Me                                                                                                    |
| ga Teams Org :<br>+ New organization                                                                                                    | Secure Note                                                                                                    | Me                                                                                                    |
| <ul> <li>✓ All items</li> <li>☆ Favorites</li> <li>③ Login</li> <li>□ Card</li> <li>□ Identity</li> <li>□ Secure note</li> </ul>             | Shared Login<br>sharedusername                                                                                                    | My Organiz                                                                                                    |
| <ul> <li>✓ Folders</li> <li>➢ No folder</li> <li>✓ Collections</li> <li>➢ Default colle</li> <li>➢ Default colle</li> <li>☑ Trash</li> </ul> |                                                                                                    |                                                                                                    |
|                                                                                                    | FILTERS       ⑦         Image: Provide stress of the stress of the stress o | FILTERS   ♥   ♥   Search vau   ♥   ▲   My vault   ८   My organiz ::   ८   My organiz ::   ८   Teams Org ::   +   New organization   ♥   All items   ☆   Favorites   ۞   ©   Secure Note      ●   All items   ☆   Favorites   ۞   Card   Identity   Secure note      ♥   Folders   No folder   ♥   Collections   Social colle   Personal Login   myusername |

commutateur-de-produit

Sélectionnez Paramètres  $\rightarrow$  Connexion unique depuis la navigation :

| <b>D bit</b> warden<br>Admin Console              | Single sign-on III III III III III III III IIII II                                                                                                    |
|---------------------------------------------------|----------------------------------------------------------------------------------------------------|
| ${\ensuremath{\boxtimes}}$ My Organization $\sim$ | Use the <b>require single sign-on authentication policy</b> to require all members to log in with SSO.                                                                                                    |
| Collections                                       | Allow SSO authentication Once set up, your configuration will be saved and members will be able to authenticate using their Identity Provider credentials.                                                                                                    |
| 뿅 Groups                                          | SSO identifier (required)                                                                                                    |
| $ agreen Reporting \qquad \lor$                   | Provide this ID to your members to login with SSO. To bypass this step, set up Domain verification                                                                                                    |
| 🗄 Billing 🗸 🗸                                     | Member decryption options                                                                                                    |
| Settings                                          | Master password                                                                                                    |
| Organization info<br>Policies                     | Trusted devices Once authenticated, members will decrypt vault data using a key stored on their device. The single organization policy, SSO required policy, and account recovery administration policy with automatic enrollment will turn on when this option is used. |
| Two-step login                                    | Type                                                                                                    |
| Import data                                       | OpenID Connect                                                                                                    |
| Export vault                                      |                                                                                                    |
| Domain verification                               | OpenID connect configuration                                                                                                    |
| Single sign-on                                    | Callback path                                                                                                    |
| Device approvals                                  | C Signed out callback path                                                                                                    |
| SCIM provisioning                                 |                                                                                                    |

**Configuration OIDC** 

Si vous ne l'avez pas déjà fait, créez un **identifiant SSO** unique pour votre organisation. Sinon, vous n'avez pas besoin d'éditer quoi que ce soit sur cet écran pour l'instant, mais gardez-le ouvert pour une référence facile.

### **⊘** Tip

Il existe des options alternatives de **décryptage des membres**. Apprenez comment commencer à utiliser SSO avec des appareils de confiance ou Key Connector.

### Créez une application Okta

Dans le Portail Admin Okta, sélectionnez **Applications** → **Applications** depuis la navigation. Sur l'écran des Applications, sélectionnez le bouton **Créer une Intégration d'Application**. Pour la méthode de connexion, sélectionnez **OIDC – OpenID Connect**. Pour le type d'application, sélectionnez **Application Web**:

## Create a new app integration

Sign-on method

Learn More 🖸

### OIDC - OpenID Connect

Token-based OAuth 2.0 authentication for Single Sign-On (SSO) through API endpoints. Recommended if you intend to build a custom app integration with the Okta Sign-In Widget.

#### SAML 2.0

XML-based open standard for SSO. Use if the Identity Provider for your application only supports SAML.

#### SWA - Secure Web Authentication

Okta-specific SSO method. Use if your application doesn't support OIDC or SAML.

#### API Services

Interact with Okta APIs using the scoped OAuth 2.0 access tokens for machine-to-machine authentication.

#### Application type

What kind of application are you trying to integrate with Okta?

Specifying an application type customizes your experience and provides the best configuration, SDK, and sample recommendations.

#### Web Application

Server-side applications where authentication and tokens are handled on the server (for example, Go, Java, ASP.Net, Node.js, PHP)

#### Single-Page Application

Single-page web applications that run in the browser where the client receives tokens (for example, Javascript, Angular, React, Vue)

#### Native Application

Desktop or mobile applications that run natively on a device and redirect users to a non-HTTP callback (for example, iOS, Android, React Native)

Cancel Next

#### Create App Integration

#### Sur l'écran Intégration de la nouvelle application Web, configurez les champs suivants :

| Champ                                    | Description                                           |
|------------------------------------------|-------------------------------------------------------|
| Nom de l'intégration<br>de l'application | Donnez à l'application un nom spécifique à Bitwarden. |

×

| Champ                                 | Description                                                                                                    |
|---------------------------------------|----------------------------------------------------------------------------------------------------|
| Type de subvention                    | Activez les types de subventions suivants :<br>- Client agissant en son propre nom → Identifiants du client<br>- Client agissant au nom d'un utilisateur → Code d'autorisation                                                                                                    |
| URI de redirection<br>de connexion    | Définissez ce champ sur votre <b>Chemin de rappel</b> , qui peut être récupéré à partir de l'écran de configuration SSO de Bitwarden.<br>Pour les clients hébergés dans le cloud, c'est https://sso.bitwarden.com/oidc-signin ou https://sso.bitwarden.eu/oidc-signin. Pour les instances auto-hébergées, cela est déterminé par votre URL de serveur configurée, par exemple https://votre.domaine.com/sso/oidc-signin. |
| URIs de redirection<br>de déconnexion | Définissez ce champ sur votre <b>Chemin de rappel déconnecté</b> , qui peut être récupéré à partir de l'écran<br>de configuration SSO de Bitwarden.                                                                                                    |
| Devoirs                               | Utilisez ce champ pour désigner si tous ou seulement certains groupes pourront utiliser l'identifiant<br>Bitwarden avec SSO.                                                                                                    |

Une fois configuré, sélectionnez le bouton **Suivant**.

### Obtenez les identifiants du client

Sur l'écran de l'Application, copier l'ID du client et le Secret du client pour l'application Okta nouvellement créée :

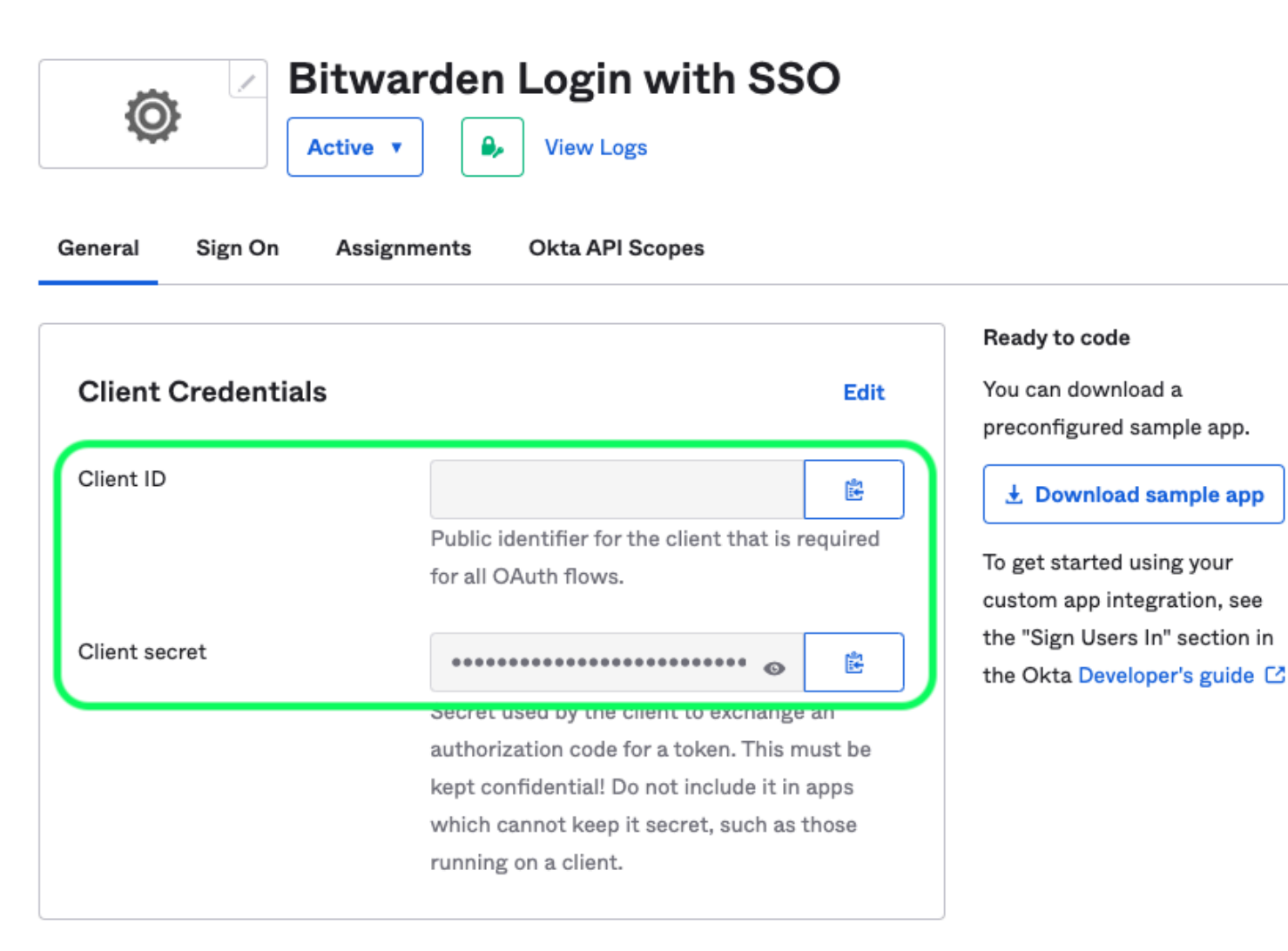

App Client Credentials

Vous devrez utiliser les deux valeurs lors d'une étape ultérieure.

#### Obtenez des informations sur le serveur d'autorisation

Sélectionnez **Sécurité** → **API** dans la navigation. Dans la liste des **Serveurs d'autorisation**, sélectionnez le serveur que vous souhaitez utiliser pour cette mise en œuvre. Sur l'**onglet Paramètres** du serveur, copiez les valeurs **Émetteur** et **URI de Métadonnées** :

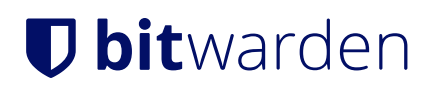

← Back to Authorization Servers

# default

Active **v** 

Help

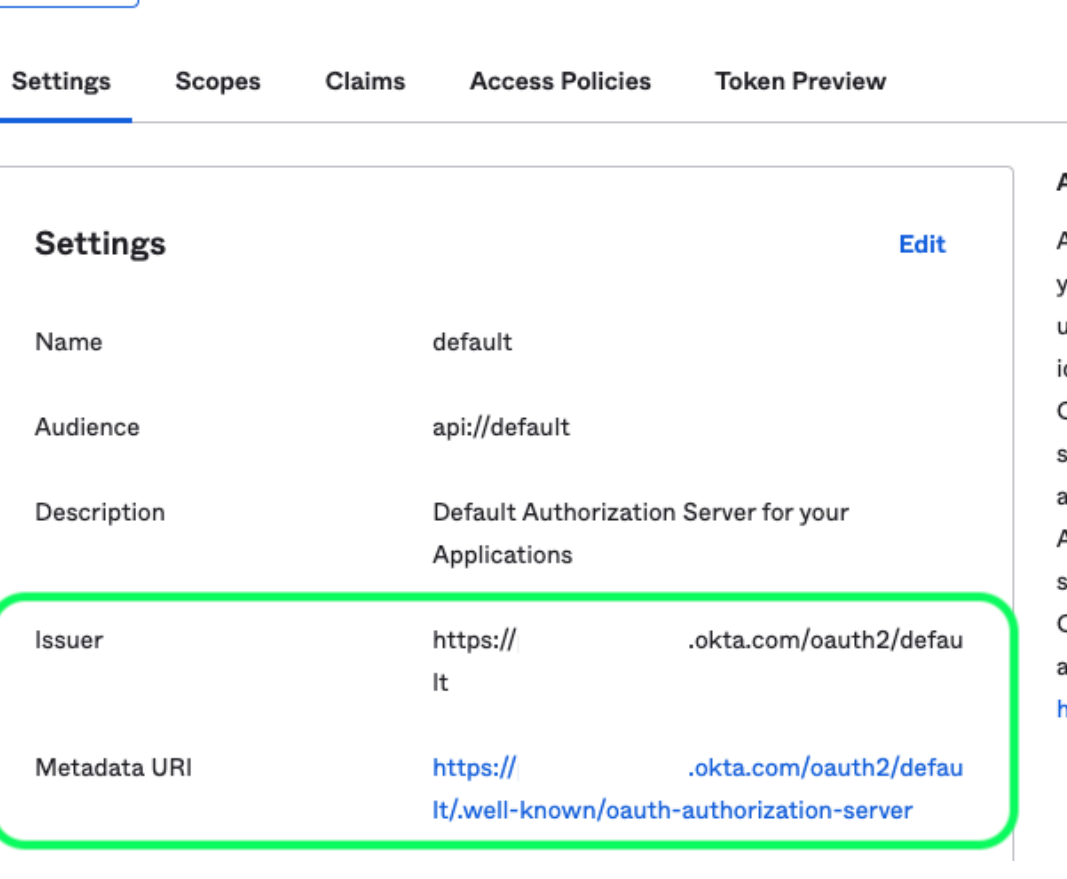

#### Authorization Servers

An authorization server defines your security boundary, and is used to mint access and identity tokens for use with OIDC clients and OAuth 2.0 service accounts when accessing your resources via API. Within each authorization server you can define your own OAuth scopes, claims, and access policies. Read more at help page

Okta Authorization Server Settings

Vous devrez utiliser les deux valeurs lors de la prochaine étape.

### Retour à l'application web

À ce stade, vous avez configuré tout ce dont vous avez besoin dans le contexte du Portail Admin Okta. Revenez à l'application web Bitwarden pour configurer les champs suivants :

| Champ     | Description                                                             |
|-----------|-------------------------------------------------------------------------|
| Autorité  | Entrez le URI de l'émetteur récupéré pour votre serveur d'autorisation. |
| Client ID | Entrez l'ID Client récupéré pour votre application Okta.                |

| Champ                                                                                               | Description                                                                                                    |
|----------------------------------------------------------------------------------------------------|----------------------------------------------------------------------------------------------------|
| Secret du Client                                                                                    | Entrez le secret du client récupéré pour votre application Okta.                                                                                                    |
| Adresse des métadonnées                                                                             | Entrez le URI des métadonnées récupérées pour votre serveur d'autorisation.                                                                                                    |
| Comportement de redirection OIDC                                                                    | Sélectionnez <b>Rediriger GET</b> . Okta ne prend actuellement pas en charge Form<br>POST.                                                                                                    |
| Obtenir des revendications à partir du point<br>de terminaison des informations de<br>l'utilisateur | Activez cette option si vous recevez des erreurs d'URL trop longues (HTTP 414),<br>des URLS tronquées, et/ou des échecs lors de l'SSO.                                                                                                    |
| Scopes supplémentaires/personnalisés                                                                | Définissez des portées personnalisées à ajouter à la demande (séparées par<br>des virgules).                                                                                                    |
| Types de revendications d'ID utilisateur<br>supplémentaires/personnalisés                           | Définissez des clés de type de revendication personnalisées pour<br>l'identification de l'utilisateur (délimitées par des virgules). Lorsqu'ils sont<br>définis, les types de revendications personnalisés sont recherchés avant de se<br>rabattre sur les types standard.                         |
| Types de revendications de courriel<br>supplémentaires/personnalisées                               | Définissez des clés de type de revendication personnalisées pour les adresses<br>de courriel des utilisateurs (délimitées par des virgules). Lorsqu'ils sont définis,<br>les types de revendications personnalisés sont recherchés avant de se rabattre<br>sur les types standard.                 |
| Types de revendications de noms<br>supplémentaires/personnalisés                                    | Définissez des clés de type de revendication personnalisées pour les noms<br>complets ou les noms d'affichage des utilisateurs (délimités par des virgules).<br>Lorsqu'ils sont définis, les types de revendications personnalisés sont<br>recherchés avant de se rabattre sur les types standard. |
| Valeurs de référence de la classe de contexte<br>d'authentification demandées                       | Définissez les identifiants de référence de classe de contexte d'authentification (acr_values) (séparés par des espaces). Listez acr_values dans l'ordre de préférence.                                                                                                    |

| Champ                                                | Description                                                                                       |
|------------------------------------------------------|---------------------------------------------------------------------------------------------------|
| Valeur de revendication "acr" attendue en<br>réponse | Définissez la valeur de revendication acr que Bitwarden doit attendre et valider dans la réponse. |

Lorsque vous avez terminé de configurer ces champs, Enregistrez votre travail.

### **∏ Tip**

Vous pouvez exiger que les utilisateurs se connectent avec SSO en activant la politique d'authentification à connexion unique. Veuillez noter que cela nécessitera également l'activation de la politique de sécurité de l'organisation unique. En savoir plus.

### **Testez la configuration**

Une fois votre configuration terminée, testez-la en vous rendant sur https://vault.bitwarden.com, en entrant votre adresse de courriel, en sélectionnant **Continuer**, et en sélectionnant le bouton **Connexion unique d'Entreprise** :

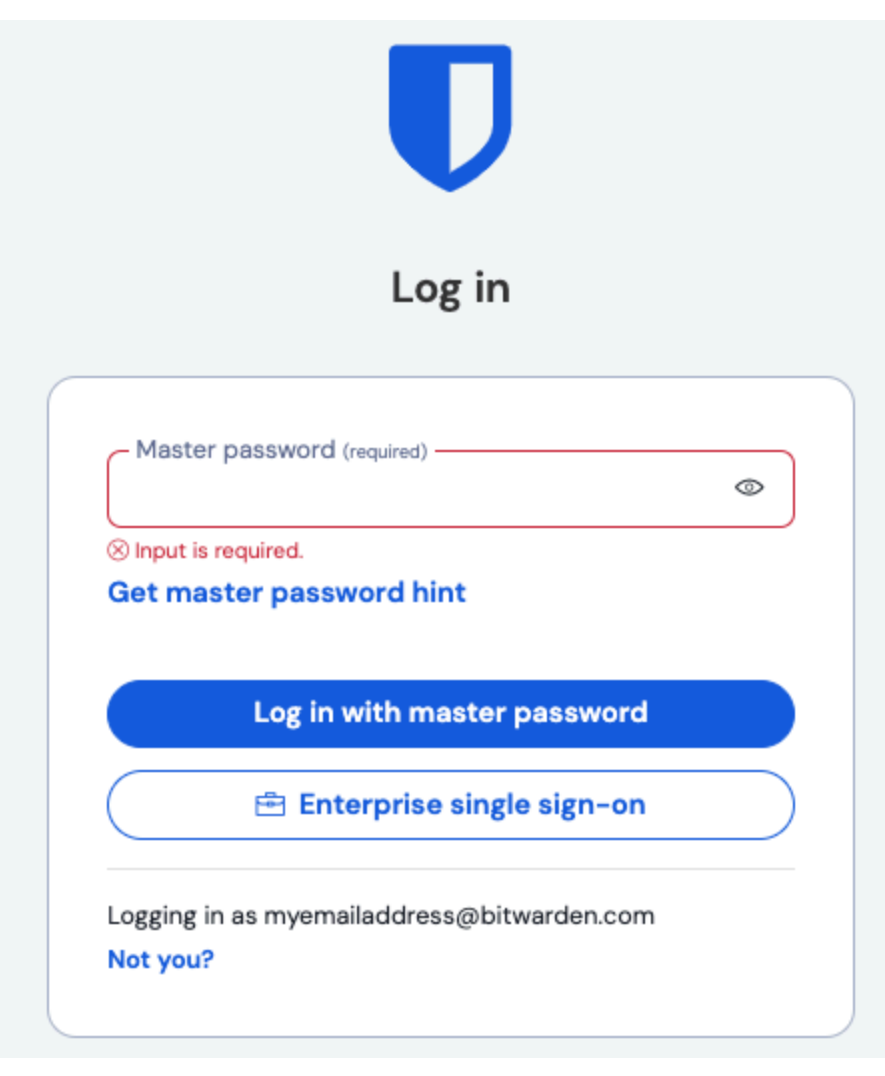

Connexion unique d'entreprise et mot de passe principal

Entrez l'identifiant de l'organisation configuré et sélectionnez **Se connecter**. Si votre mise en œuvre est configurée avec succès, vous serez redirigé vers l'écran d'identifiant Okta:

| Sign In Username Password Remember me Sign In | C        | okta    |
|-----------------------------------------------|----------|---------|
| Sign In Username Password Remember me Sign In |          |         |
| Username Password Remember me Sign In         |          | Sign In |
| Password  Remember me Sign In                 | Username | )       |
| Remember me                                   | Password |         |
| Sign In                                       |          |         |
| Signin                                        |          | Sign In |
|                                               |          | Sign in |

Log in with Okta

Après vous être authentifié avec vos identifiants Okta, entrez votre mot de passe principal Bitwarden pour déchiffrer votre coffre !

### (i) Note

Bitwarden does not support unsolicited responses, so initiating login from your IdP will result in an error. The SSO login flow must be initiated from Bitwarden. Okta administrators can create an Okta Bookmark App that will link directly to the Bitwarden web vault login page.

1. As an admin, navigate to the **Applications** drop down located on the main navigation bar and select **Applications**.

- 2. Click Browse App Catalog.
- 3. Search for Bookmark App and click Add Integration.
- 4. Add the following settings to the application:
  - 1. Give the application a name such as **Bitwarden Login**.
  - 2. In the **URL** field, provide the URL to your Bitwarden client such as <a href="https://vault.bitwarden.com/#/login">https://vault.bitwarden.com/#/login</a> or <a href="https://vault.bitwarden.com/#/login">your-sel</a> <a href="https://vault.bitwarden.com/#/login">f-hostedURL</a>.com.
- 5. Select **Done** and return to the applications dashboard and edit the newly created app.
- 6. Assign people and groups to the application. You may also assign a logo to the application for end user recognition. The Bitwarden logo can be obtained here.

Once this process has been completed, assigned people and groups will have a Bitwarden bookmark application on their Okta dashboard that will link them directly to the Bitwarden web vault login page.